Product description:

ESP8266 is a highly integrated chip designed for the needs of a new connected world. It offers a complete and self-contained networking solution, allowing it to either host the application or to offload all networking functions from another application processor.

Instruction & Steps of How to use:

1. Download the Arduino IDE, the latest version.

2. Install the IDE

3. Set up your Arduino IDE as: Go to File->Preferences and copy the URL below to get the ESP board manager extensions: http://arduino.esp8266.com/stable/package\_esp8266com\_index.json Placing the http:// before

the URL lets the Arduino IDE use it...otherwise it gives you a protocol error.

4. Go to Tools > Board > Board Manager> Type "esp8266" and download the Community esp8266 and install.

5. Set up your chip as:

Tools -> Board -> NodeMCU 1.0 (ESP-12E Module)

Tools -> Flash Size -> 4M (3M SPIFFS)

Tools -> CPU Frequency -> 80 Mhz

Tools -> Upload Speed -> 921600

Tools-->Port--> (whatever it is)

Download and run 32 bit flasher Github(Search for 6. the exe at nodemcu/nodemcu-flasher/tree/master/ Github) at github.com/nodemcu/nodemcu-flasher/tree/master/Win32/Release Or download and run the 64 bit flasher exe at: github.com/nodemcu/nodemcu-flasher/tree/master/Win64/Release

7. In Arduino IDE, look for the old fashioned Blink program. Load, compile and upload.

8. Go to FILE> EXAMPLES> ESP8266> BLINK, it will start blinking.